## WHAT IS GOD MODE? CONTROL PANEL ON STEROIDS

It is a folder when opened will show you the control panels of the whole system, whatever settings you want to change you can just click on this folder and you will have the options in the folder. It's best to visualize this folder, rather than attempting to describe it. You don't have to search for control panel and then go deeper into it for more options. The more options will pop out at you.

## How to get God Mode in Windows 10

- 1. Right click on your desktop, select new and then Folder
- 2. Name the folder: GodMode.{ED7BA470-8E54-465E-825C-99712043E01C} (use Copy and Paste at this step)
- 3. As soon as you press *enter* the folder icon will become identical to the control panel icon with folder name as GodMode
- 4. Double click and open it
- 5. That's it, now you have access to your whole operating system from a single folder.